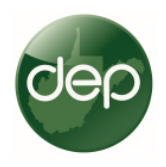

V

## <u>Quarterly Production Reporting Instructions for</u> <u>Horizontal H6A Wells and the Electronic</u> <u>Submission System (ESS).</u>

West Virginia Department of Environmental Protection's Electronic Submission System will be the method of submitting quarterly production data. Most operators of Horizontal 6A wells have become familiar with using the ESS for several functions related to oil and gas activity. These instructions will give specific steps related to production reporting. Please see our online guidance for registering and security of ESS: <u>ESS Signup and Guidance Page</u>.

After your production file is ready for uploading, log in to ESS.

 Create a new submission or "Application". Each new submittal can be considered an "application". There are two important steps here, choosing the "Applicant" and "Reference ID."

| 🗲 🕞 🖻 https://epen      | nit.dep. <b>wv.gov</b> /webapp/_dep/se | curearea/a 🔎 = 🔒 🖒 😰 Applicant l | Information for E × |                               |             |
|-------------------------|----------------------------------------|----------------------------------|---------------------|-------------------------------|-------------|
| File Edit View Favorite | s Tools Help                           |                                  |                     | × 🕄                           | •           |
| 👍 🌚 WVDEP GIS Viewer V2 | 🧃 ApplicationXtender Web (             | Charleston Weather - Acc         | » 🟠 • 🖾 • 🖃 🖶       | ▼ Page ▼ Safety ▼ Tools ▼ 🔞 ▼ | >>          |
|                         |                                        |                                  |                     |                               |             |
|                         |                                        |                                  |                     |                               |             |
| Cloo                    | alactron                               | ie cubmice                       | ion ever            | tom                           |             |
|                         | election                               | ic submiss                       | ion sys             | lem                           |             |
|                         |                                        |                                  |                     |                               |             |
|                         | selection proces                       | 5                                |                     |                               |             |
|                         | Welcome KEARNEY, JO                    | HN (SUPPORT)                     |                     |                               |             |
| S My Account            | Process: N                             | ew 🗸                             |                     | Company name here             | 1           |
|                         | Office: 0                              | and Gas (OOG)                    | ×                   | not a norson's name           |             |
| Return Home             |                                        |                                  |                     | not a person s name           |             |
| eDMR Schedule           | Applicant: 匡                           | QT PRODUCTION COMPANY ▼ 1        | vho is this?)       |                               |             |
| AST Tanks               | Type: El                               | ectronic Production - WR39E (OO  | G) 🗸                | Reference ID = Com            | pany name + |
| AST TURNS               | Ref. ID: EC                            | OT Production Co WR39 2018 O1    |                     | WR39 + Year +                 | Quarter     |
| SBrowser Support        |                                        |                                  |                     | Whost rear r                  | Quarter     |
| Di+ Log Out             |                                        |                                  |                     | Create New                    |             |
| the roy our             |                                        |                                  |                     | the rog out                   |             |
|                         | D                                      |                                  |                     |                               |             |

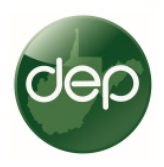

2. <u>Applicant.</u> The applicant in any of these submittals is a company, not a person. ESS allows people to be associated with companies. Companies designate a security agent, this person can then assign other people access to their company's account. Anyone submitting data for a company will be associated with that company and you must use the company name when submitting data.

Do not choose your name when submitting a file. If a company name does not appear as an option for you here, your company's security agent can add you to your company's list and the company name will appear here.

- <u>Reference ID.</u> The reference ID is the name you are giving this submittal. You assign the name. It must be descriptive and systematic, so it can easily be found in the future. The format is:
   Company Name + WR39 + Year + Quarter.
- 4. <u>Create New.</u> After the above information is correctly selected, choose "Create New."

| A () https://epe       | rmit.dep.wv.gov/webapp/_dep/securearea/ap のマ 量 C 🖻 Applicant Information for E X 🔐 🔐 公 袋        |
|------------------------|-------------------------------------------------------------------------------------------------|
| File Edit View Favorit | tes Tools Help X 🕄                                                                              |
| 🚕 🌚 WVDEP GIS Viewer V | 2 遵 ApplicationXtender Web 🍓 Charleston Weather - Acc 👋 🦄 🔻 🖾 🔻 🖃 🔻 Page 🔻 Safety 🔻 Tools 💌 🔞 🔻 |
| dep                    | electronic submission system                                                                    |
|                        | selection process                                                                               |
|                        | Welcome KEARNEY, JOHN (SUPPORT)                                                                 |
| My Account             | Process: New V                                                                                  |
| 🚮 Return Home          | Office: Oil and Gas (OOG)                                                                       |
| eDMR Schedule          | Applicant: KEARNEY, JOHN (SUPPORT) V (Who is this?)                                             |
| AST Tanks              | Type: Electronic Production - WR39E (OOG) 🗸                                                     |
| Srowser Support        | Ref. ID: Example Submittal WR39 2018 Q1   ×                                                     |
| Log Out                | Create New 🔃 Log out                                                                            |
|                        | 😂 Last 60 days work-in-progress                                                                 |
|                        | Office Applicant App Type ID Application Name (Ref. ID) Progress Submitte                       |
| You will continue to   | OOG KEARNEY, JOHN (SUPPORT) WR39E 😰 Example Submittal WR39 2018 Q1 (06/05/2018) 0% completed    |

\*Note: the above application has a name as applicant, this is for demonstration purposes only, it will typically be a company name.

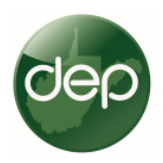

## 5. <u>NEW FEATURE: Select type of submittal and Quarter you are submitting.</u>

After you create an "application", choose what type of submittal you are making, and if H6A, select the quarter you are submitting. Only the selected quarter will be allowed to be uploaded. If you choose 2<sup>nd</sup> Quarter, and attach a 3rd Quarter report, it will not upload.

The "Attachment" button will not be activated until you select the appropriate quarter.

Conventional wells will be submitted in a separate file, on the same annual schedule as they are now. There are no changes to conventional well reporting.

| Current User: KEARNEY, JOHN (SUPPORT)                                                                                                    | Applicant: Kl            | Applicant: KEARNEY, JOHN (SUPPORT) |                  |                   |  |
|----------------------------------------------------------------------------------------------------|--------------------------|------------------------------------|------------------|-------------------|--|
| CCO Ref. Id: Example Submittal WR39 2018 Q1 (06/05/2018) App Effective Date: 12/10/2013                                                                                                    | Type: Electro            | Type: Electronic Production        |                  |                   |  |
| Status: New                                                                                                    | Permit No.:              | New/Pending                        |                  |                   |  |
| WR39E: Electronic Production Submittal                                                                                                    |                          |                                    |                  |                   |  |
| Section Complete O Section Incomplete                                                                                                    | Activities               | Attachments                        | Comments         | Instructions      |  |
|                                                                                                    |                          |                                    |                  |                   |  |
|                                                                                                    |                          |                                    |                  |                   |  |
| Electronic Oil and Gas Production Reporting                                                                                                    |                          |                                    |                  |                   |  |
| Liouania ouo riouadaini toporting                                                                                                    |                          |                                    |                  |                   |  |
|                                                                                                    |                          |                                    |                  |                   |  |
| No errore or warnings                                                                                                    |                          |                                    |                  |                   |  |
| No errors of warnings.                                                                                                    |                          |                                    |                  |                   |  |
|                                                                                                    |                          |                                    |                  |                   |  |
|                                                                                                    |                          |                                    |                  |                   |  |
| *Description of Production Data File                                                                                                    |                          |                                    |                  |                   |  |
| All and the should be sourced. Mo latters are store source with the source of the                                                                                                    |                          |                                    |                  |                   |  |
| <ul> <li>All entries should be numeric. No letters, spaces, or other punctuation will be accepted.</li> <li>For months of no production, or for substances you are not required to report (condensate or water) you may enter 0 (zero) or leave</li> </ul> | e the field blank. A bla | ink field will he                  | recorded as 0 i  | production        |  |
| <ul> <li>Give the file a unique filename. The file should include your company name and year, such as, "XYZ Oil and Gas WR39,2016".</li> </ul>                                                                                                    |                          |                                    |                  | production.       |  |
| • Do not use special characters such as &, %, #, \$ in the filename. The & symbol is in many operators' name. Please spell out "and".                                                                                                    |                          |                                    |                  |                   |  |
|                                                                                                    |                          |                                    |                  |                   |  |
|                                                                                                    |                          |                                    |                  |                   |  |
| * For complete instructions on submittal of production data, please refer to this page on the DEP Onice of Oil and Gas webpage                                                                                                    |                          |                                    |                  |                   |  |
|                                                                                                    |                          |                                    |                  |                   |  |
|                                                                                                    |                          |                                    |                  |                   |  |
| Definition of Terms                                                                                                    |                          |                                    |                  |                   |  |
|                                                                                                    |                          |                                    |                  |                   |  |
| Please select your WR39E type for spreadsheet layout instructions:                                                                                                    |                          |                                    |                  |                   |  |
| ○ Conventional ● H6A ● 1st Quarter ○ 2nd Quarter ○ 3rd Quarter ○ 4th Quarter                                                                                                    |                          |                                    |                  |                   |  |
| • VEAD In the Calendar year of data in 2016                                                                                                    |                          |                                    |                  |                   |  |
| <ul> <li>TEAK: is the Calendar year or data, le 2010</li> <li>OPERATOR ID: is the ID of the Well Operator. This number will be 6 or 9 dinits. All registered Well Operators will have been given.</li> </ul>                                               | an operator ID           |                                    |                  |                   |  |
| API: Is a 10-digit numeric value with no decimal places. The first 2 digits are "47". The next 3 digits correspond to a county code. (0)                                                                                                    | 01-109, e.g. 087 is Ro   | ane County). T                     | he last five are | e the permit numt |  |
| we did not need the full 10 digit API. An example of a full PI is 4708501234.                                                                                                    |                          |                                    |                  |                   |  |
| XXX_OIL: Is up to an 8-digit numeric value with no decimal (whole numbers only). It is the measurement of the volume of oil product                                                                                                    | tion for that month the  | at is determined                   | I through the st | tandard practices |  |
| State of West Virginia. The volume of oil shall be same volume on which the royalty interest was determined and shall be acceptable                                                                                                    | e pipeline quality in ba | arrels (42 gallor                  | is). A month wi  | ith no production |  |
| (zero), or ten brank. A brank space will indicate zero production.                                                                                                    |                          |                                    |                  |                   |  |
| •                                                                                                    |                          |                                    |                  |                   |  |
|                                                                                                    |                          |                                    |                  |                   |  |

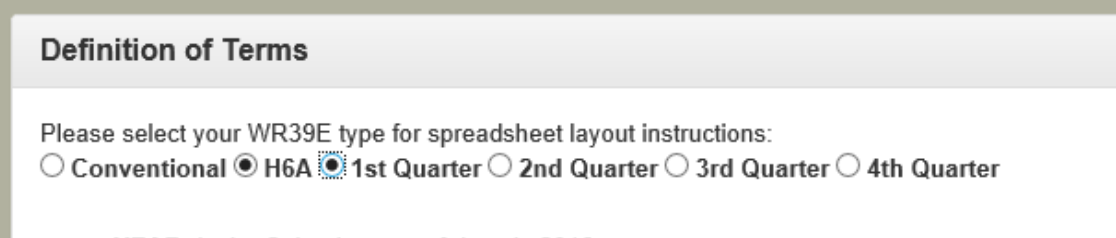

YEAR: Is the Calendar year of data. ie 2016

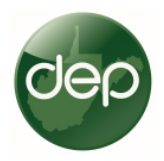

6. <u>Attach the File.</u> Use "Attachments", select your file, and hit, "Upload". Then close attachment screen.

| Search/View Files - Internet Explorer |                                    |                          |                       |                            |                 |                                | -                       |               | ×   |
|---------------------------------------|------------------------------------|--------------------------|-----------------------|----------------------------|-----------------|--------------------------------|-------------------------|---------------|-----|
| dep                                   | Applicant:<br>Facility:<br>Status: | KEARNE<br>Example<br>New | EY, JOHN<br>Submittal | (SUPPORT)<br>I WR39 2018 ( | 21 (06/05/2018) | Type: Elec<br>Permit: New      | ctronic Pr<br>//Pending | roductio<br>J | n   |
| Additional Documen                    | ts you want to a                   | attach                   | ~                     | 😡 Help                     | 📃 Upload        | Comments                       | 1                       | Close         |     |
| Action Description                    |                                    |                          | Select file           | to upload                  | Fil             | e name/<br>load date           | Ver                     | sion C        | BI? |
| 🤊 Oil and Gas                         | Production Exc                     | el File                  | Replace t             | this file                  | ExampleFile     | WR39 2018 Q1.xlsx<br>5/05/2018 |                         | 0 [           |     |
| Additional Documen                    | ts you want to a                   | attach                   | <b>~</b>              | 😡 Help                     | 📃 Upload        | Dig Comments                   | 1                       | Close         |     |

7. <u>Choose "Section Complete"</u>. After upload, choose Section Complete. This will trigger several data validation checks with databases. If the file is ok and the data is good, it will look like this:

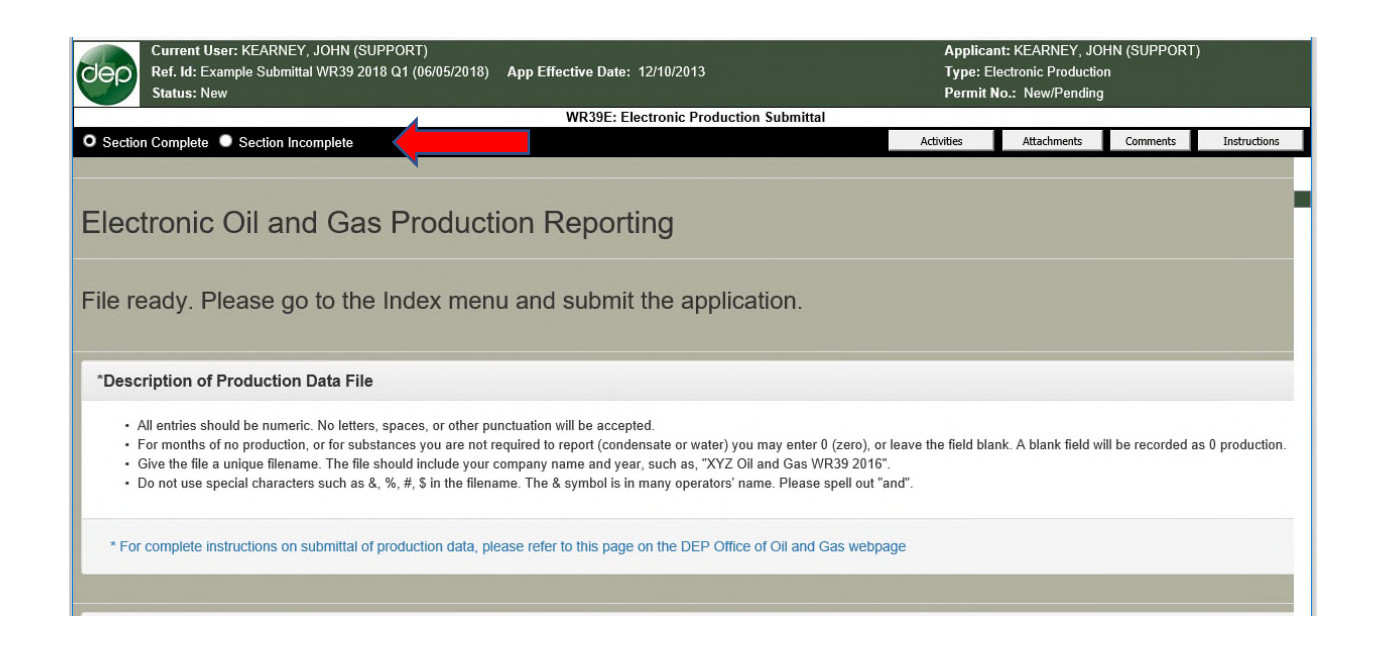

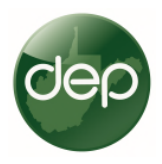

8. <u>Errors and Warnings:</u> If your file is not good, and there are problems with the data, you will get "Warnings" and/or "Errors". "Warnings" will allow you to submit the data. If you have any "Errors" the file cannot be uploaded.

9.

Example of Warnings:

| Cep Re<br>Sta | Current User: KEARNEY, JOHN (SUPPORT)<br>Ref. Id: Example Submittal WR39 2018 Q1 (06/05/2018) App Effective Date: 12/10/2013<br>Status: New<br>Permit No.: New/Pending |                                                                      |                                                                                                    |  |  |  |  |
|---------------|----------------------------------------------------------------------------------------------------|----------------------------------------------------------------------|----------------------------------------------------------------------------------------------------|--|--|--|--|
|               |                                                                                                    | WR39E: Electror                                                      | ic Production Submittal                                                                                        |  |  |  |  |
| Section Co    | mplete O S                                                                                                    | ection Incomplete                                                    | Activities Attachments Comments Instructions                                                                   |  |  |  |  |
| Electro       |                                                                                                    | il and Gas Production Reporting                                      |                                                                                                    |  |  |  |  |
| Number        | Туре                                                                                                    | Message                                                              | Action                                                                                                    |  |  |  |  |
| 1             | Warning                                                                                                    | The Well API 4701706076 exists, but belongs to a different Operator. | Please check the Well API Number. If it is correct, contact WV DEP Oil and Gas. You can still submit the data. |  |  |  |  |
| 2             | Warning                                                                                                    | The Well API 4709101285 exists, but belongs to a different Operator. | Please check the Well API Number. If it is correct, contact WV DEP Oil and Gas. You can still submit the data. |  |  |  |  |
| *Descript     | ion of Pro                                                                                                    | duction Data File                                                    |                                                                                                    |  |  |  |  |

## Example of Errors:

| dep     | Current User: KEARNEY, JOHN (SUPPORT) Ref. Id: Example Submittal WR39 2018 Q1 (06/05/2018) App Effective Date: 12/10/2013 Type: Electronic Production Status: New Permit No.: New/Pending |                 |                                                           |                                                    |  |
|---------|----------------------------------------------------------------------------------------------------|-----------------|-----------------------------------------------------------|----------------------------------------------------|--|
|         |                                                                                                    |                 | WR39E: Electronic Production Submittal                    |                                                    |  |
| Section | Complete                                                                                                    | e O Section Inc | omplete                                                   | Activities Attachments Comments Instructions       |  |
|         |                                                                                                    |                 |                                                           |                                                    |  |
| Elect   | ronic                                                                                                    | C Oil and       | d Gas Production Reporting                                |                                                    |  |
| Nur     | nber                                                                                                    | Туре            | Message                                                   | Action                                             |  |
|         | 1                                                                                                    | Error           | This Well API 4709200001 does not exist.                  | Please check the Well API Number.                  |  |
|         | 2                                                                                                    | Error           | Well API 4709200001 must be HOR6A for a quarterly report. | Please check the Well API Number or form type.     |  |
|         | 3                                                                                                    | Error           | The Well API 4709101293 in 2018 has non-numeric values.   | Please correct the data and upload the file again. |  |

With horizontal H6A production reporting, the only warning we expect to see will involve wells that are sold. After a well is sold, the operator that sold the well will report production for the period they owned the well. The well will at that time belong to another operator and will be on their well list. This will give the warning that it belongs to another operator. Otherwise, wells and data will all be correct and there should be no warnings. Errors will mean there is a mistake or other problems that must be corrected before submitting.

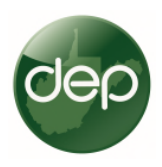

10. <u>Submit Application</u>. After you select, "Selection Complete", and you get no Warnings (with rare exception, you may have a warning) or Errors, select "Menu" at bottom right of screen.

| 🚽 😌 📴 https://epermit.dep.wv.gov/webapp/_dep/securearea/ap 🎾 👻 🖬 🖉 🛛 😰 Electronic Application Syste                                                                                                    | e ×                                                         |                                                 | 10 23 13 9         |
|----------------------------------------------------------------------------------------------------|-------------------------------------------------------------|-------------------------------------------------|--------------------|
| ile Edit View Favorites Tools Help                                                                                                    |                                                             |                                                 | x 💮 🗕              |
| 😸 🚭 WVDEP GIS Viewer V2 🧧 ApplicationXtender Web 🌘 Charleston Weather - Acc 🍡 🎽 🔻 🗟                                                                                                    | ) 🔻 🖃 🖛 🛛                                                   | Page 👻 Safety 🕶                                 | Tools 🕶 🔞 🕶 🚿      |
| Current User: KEARNEY, JOHN (SUPPORT)<br>Ref. Id: Example Submittal WR39 2018 Q1 (06/05/2018) App Effective Date: 12/10/2013<br>Status: New                                                                                                    | Applicant:<br>Type: Elect<br>Permit No.;                    | KEARNEY, JOH<br>ronic Production<br>New/Pending | אר (SUPPORT)<br>ו  |
| WR39E: Electronic Production Submittal                                                                                                    |                                                             |                                                 |                    |
| Section Complete Section Incomplete Activities                                                                                                    | Attachments                                                 | Comments                                        | Instructions       |
|                                                                                                    |                                                             |                                                 |                    |
| No errors or warnings.                                                                                                    | ]                                                           |                                                 |                    |
| No errors or warnings Note: No errors or warnings                                                                                                    | ]                                                           |                                                 |                    |
| No errors or warnings.<br>*Description of Production Data File<br>• All entries should be numeric. No letters, spaces, or other punctuation will be accepted.<br>• For months of no production, or for substances you are not required to report (condensate or wate<br>• Give the file a unique filename. The file should include your company name and year, such as, "XN<br>• Do not use special characters such as &. %, #. \$ in the filename. The & symbol is in many operator | r) you may enter (<br>YZ Oil and Gas W<br>yrs' name. Please | 0, or leav<br>R 2016".<br>S out "and".          | e the field blank. |

## This screen appears: Select "Submit Application"

| dep electronic submission system     |                                                                                                    |                                                                                              |   |  |  |
|--------------------------------------|----------------------------------------------------------------------------------------------------|----------------------------------------------------------------------------------------------|---|--|--|
|                                      | section list                                                                                                 |                                                                                              |   |  |  |
| Attachments     Comments             | Current User: KEARNEY, JOHN (SUPPORT)<br>Ref. Id: Example Submittal WR39 2018 Q1 (06/05/2018)<br>Status: New | Applicant: KEARNEY, JOHN (SUPPORT)<br>Type: Electronic Production<br>Permit No.: New/Pending | 6 |  |  |
| Activities<br>Print<br>Progress      | WR39E:  Electronic Production Submit SUBMIT APPLICATION                                                      | tal D                                                                                        |   |  |  |
| Milestones                           | Tuesday .<br>"Promoting a H                                                                                  | June 05, 2018<br>lealthy Environment."                                                       |   |  |  |
| Request Copy                         | Please use Microsoft<br>Test E                                                                               | internet Explorer 9.0 and up<br>invironment                                                  |   |  |  |
| Payment Report      Verify Signature |                                                                                                    |                                                                                              |   |  |  |

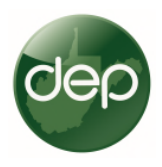

After successful importation of data, this screen appears confirming everything worked. Note the red lock in upper right corner, and statement "This Application was submitted on ......"

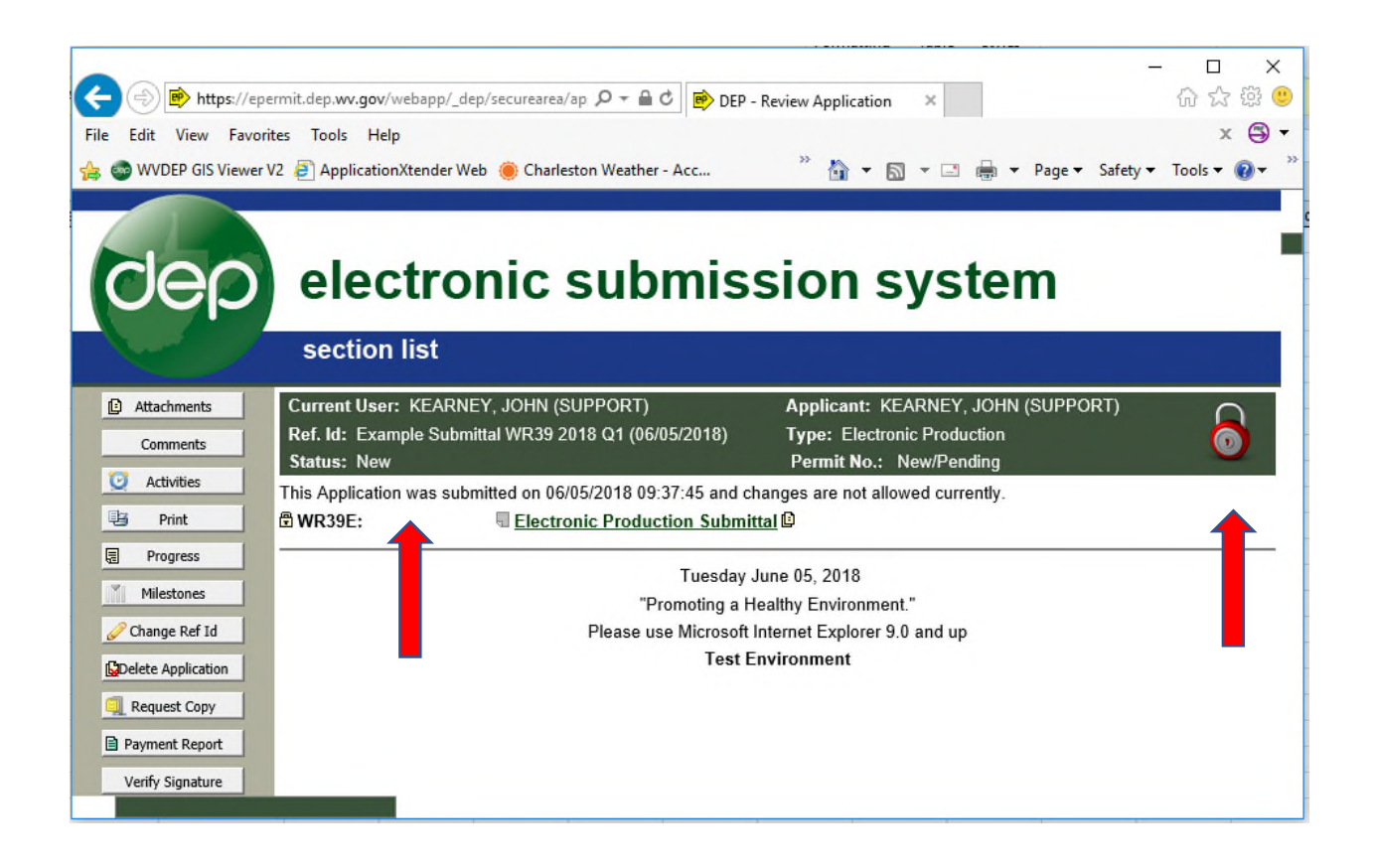

You are now finished.

Once the data is approved, it will be available to see on our web page, from the Well Search screen, associated with that well. Data will be visible on the web page at the top of the next hour after data is submitted.